### Schritt-für-Schritt - Einführung in die Fischerei-Plattform myfish.ch

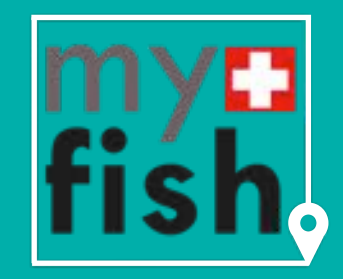

EINFACH FISCHEN SIMPLEMENT PÊCHER SEMPLICEMENTE PESCARE

# Registrierung als neuer User/Login

1.

· Annes

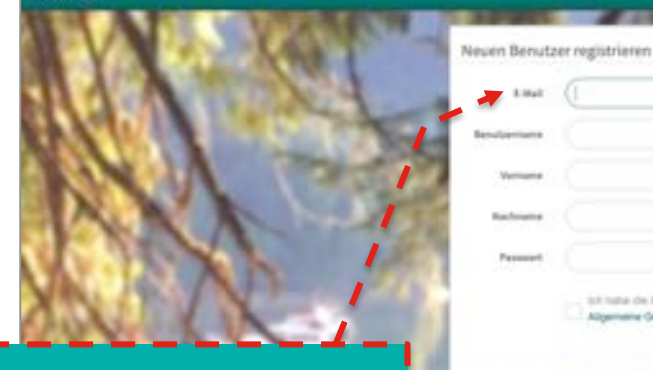

#### TIP:

mailab Mak

**Registrieren Sie sich als** Gewässerverwalter mit einer anderen e-Mail Adresse, als jener die Sie beim **Registrieren als Fischer** verwenden. So können Sie die Rollen trennen – und zum Beispiel auch andere Personen in die Gewässerverwaltung

8 Mail

#### TIP:

Sollte die Login-Maske nicht erscheinen, stellen Sie sicher, dass eine Sprache gewählt ist, schliessen sie den Browser Tab und laden Sie portal.myfish.ch erneut.

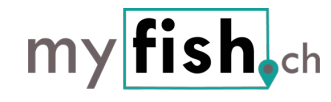

- ✓ Registrieren Sie sich, auf www.portal.myfish.ch, wenn Sie das erste mal die Plattform besuchen.
- ✓ Melden Sie sich bei info@myfish.ch, damit Sie die Berechtigung als Gewässerverwalter erhalten.

#### TIP:

Nach dem Registrieren erhalten Sie eine e-Mail mit der Konto-Bestätigung. Klicken Sie auf den Link in diesem e-Mail, damit die Nutzung durch fremde Personen ausgeschlossen ist und Sie Ihr Passwort bei Bedarf zurücksetzen können.

✓ In Zukunft können Sie sich jeweils über den Login-Bildschirm anmelden.

### Ausfüllen der Profil-Informationen

| myfich Web              | -                                                                                                    |                                                 | Ihr Login-Name                                                                                                    | ✓ Unter ihrem Benutzername  |
|-------------------------|----------------------------------------------------------------------------------------------------|-------------------------------------------------|----------------------------------------------------------------------------------------------------|-----------------------------|
| my                      | Benutzerprofil                                                                                                    |                                                 | The second second second second second second second second second second second second second second second se                                                                                                    | können Sie die Profildaten  |
| fich                    | Bendamana                                                                                                    |                                                 | - 1 A 1 A 1 A 1 A 1 A 1 A 1 A 1 A 1 A 1                                                                                                    | vervollständigen – und Sich |
| 113110                  | Mighal and Children 2010                                                                                                    |                                                 | Contract of the local division of the local division of the local | aus dem Portal abmelden.    |
|                         | Tanana                                                                                                    |                                                 |                                                                                                    |                             |
| Ant, he private and     | Radioners                                                                                                    |                                                 |                                                                                                    |                             |
| Passinger II            |                                                                                                    |                                                 |                                                                                                    |                             |
| None Polarithemotie III |                                                                                                    |                                                 | A CONTRACTOR                                                                                                    | Melden Sie sich zum Schutz  |
| Peterse III             | Loui                                                                                                    |                                                 | 11000                                                                                                    | der Daten immer ab, wenn    |
| Tings III               | Laterbesting? Destant (1)                                                                                                    | head and a second second second                 | and the second second se                                                                                                    | den Arbeitsplatz verlassen. |
| 0er 0                   | CiPtes Runnier                                                                                                    |                                                 | and the second second second second                                                                                                    |                             |
| AND DO                  | Salla Russear adar-                                                                                                    |                                                 |                                                                                                    |                             |
| 10 million (1994)       | Prilophum                                                                                                    |                                                 | 20                                                                                                    |                             |
|                         | everwalter                                                                                                    |                                                 |                                                                                                    |                             |
| TIP:                    | and the second second se |                                                 | den a                                                                                                    |                             |
| Geben Sie als Ge        | ewässer-                                                                                                    | Öffentliche Kontaktinformationen Gewässerverwal | ter                                                                                                    | ✓ Wählen Sie in dem Bereich |
| verwalter statt die     | e ID-Nummer                                                                                                    | Annual Co                                       |                                                                                                    | die Informationen, welche   |
| Ihre IBAN-Numme         | r einl                                                                                                    | -                                               |                                                                                                    | Sie z.B. auf dem Patent für |
|                         | them them                                                                                                    | Americag                                        |                                                                                                    | den Fischer sichtbar machen |
|                         |                                                                                                    | Abhrbagabarbát                                  | 2                                                                                                    | möchten.                    |
| TID.                    | ormationen                                                                                                    | Get Municipal Name das<br>Graduariseradas       |                                                                                                    | ✓ Die Mehrwertsteuer-Nummer |
|                         |                                                                                                    | Officiellos a Mal des                           | 2                                                                                                    | ist Pflicht, wenn Sie       |
| Die offenfliche e-      | Mail                                                                                                    | MBD Runner                                      |                                                                                                    | Mehrwertsteuer abrechnen:   |
| Adresse wird aut        | der                                                                                                    |                                                 |                                                                                                    | nur wenn Sie angegeben ist  |
| Rechnung aufged         | ruckt und 🛛 🚺                                                                                                    | Sicherheit                                      |                                                                                                    | wird die MWST auf der       |
| eine Kopie jedes        | Kaufbelegs                                                                                                    | Passed 9, Passed Index                          |                                                                                                    |                             |
| wird an diese e-A       | \ail                                                                                                    |                                                 | -                                                                                                    | kechnung dusgewiesen.       |
| Adresse gesandt.        |                                                                                                    | Annual State of the Andrewson Spectrum          | 1                                                                                                    |                             |
|                         |                                                                                                    |                                                 | -                                                                                                    |                             |
|                         |                                                                                                    |                                                 | fich                                                                                                    |                             |
| © 2019 Logax Gn         | IDH                                                                                                    | my                                              | / IISN och                                                                                                    | 2                           |

### Anpassen der Reglemente

Folgende Punkte könnten für ihre Reglemente relevant sein (nicht abschliessend):

- ✓ Die Fangstatistik via myfish.ch ist erlaubt / Pflicht / nicht erlaubt
- ✓ Mischformen der Fangstatistik in Papierform und über myfish.ch sind erlaubt / nicht erlaubt
- ✓ Das Löschen von erfassten Fang-Einträgen ist nicht erlaubt. Hinweis: Testeinträge und Testkäufe können auf dem "Testgewässer Bundeshaus Bern" in Bern gemacht werden.
- ✓ Rückerstattung und Umtausch bei irrtümlich gekauften oder auf ein falsches Datum gekauften Patenten ist ausgeschlossen / können nur mit einem Unkostenbeitrag von ....6.5%, min 5.--... gewährt werden.
- ✓ Es gelten die AGBs von myfish.ch ergänzend zu den Fischereireglementen des Gewässers.
- ✓ Insbesondere hat der Gewässerverwalter die Erlaubnis, via myfish.ch auf die Fangdaten (Art, Grösse, Gewicht, Datum/Zeit, Anzahl) sowie auf Angaben zum Fischer zuzugreifen.
- $\checkmark$  Fischer verpflichtet sich zur korrekten Datenerfassung/Fangerfassung

#### TIP:

Passen Sie ihre Reglemente für die Fischerei an, sodass für den Fischer klar ist, wie und wo die Fangstatistik erfasst werden soll und welche Regeln gelten.

### Patentvorlagen erstellen und verwalten

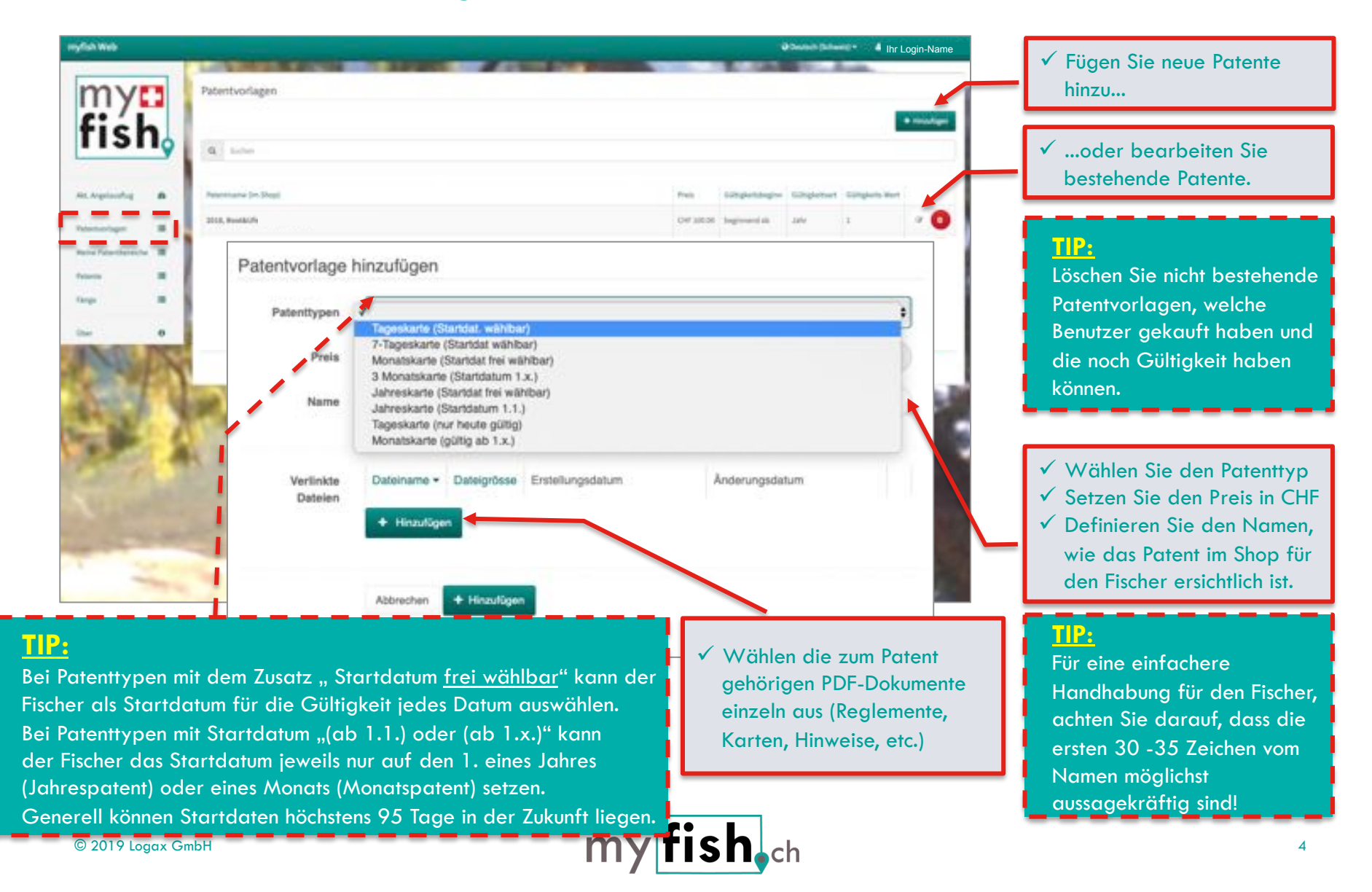

### Patentvorlagen & Gewässer verbinden

| myca<br>fisho                                               |                              | @ based (down) +                                                                                                    | <ul> <li>✓ Sie finden hier eine Liste<br/>aller Gewässerbereiche, für<br/>welche der Administrator<br/>Sie berechtigt hat.</li> <li>✓ Wählen Sie den Bereich</li> </ul>                                                                                                    |
|-------------------------------------------------------------|------------------------------|----------------------------------------------------------------------------------------------------|----------------------------------------------------------------------------------------------------|
| All hyperating                                              | inenger (11)                 |                                                                                                    | aus, welchen Sie bearbeiten<br>wollen.                                                                                                    |
| Pat                                                         | entbereich Deta              |                                                                                                    |                                                                                                    |
|                                                             | Gewässer 10                  | 21                                                                                                    | I <u>TIP:</u>                                                                                                    |
|                                                             | Geniloser                    | 107 Seen                                                                                                    | Melden Sie sich bei<br>info@myfish.ch, wenn ein                                                                                                    |
|                                                             | Patentbereich ID             | 1                                                                                                    | Gewässerbereich fehlt oder<br>Daten (z.B. GPS-Koordinaten)                                                                                                    |
| and the second                                              | Patan/bereich                | Naturbane -                                                                                                    | zu einem Bereich nicht korrekt                                                                                                    |
|                                                             | GPS Breitengrad              | 47.201343                                                                                                    | sind.                                                                                                    |
|                                                             | GPS Längengrad               | # 1994/1468                                                                                                    |                                                                                                    |
| ✓ In der linken Box sehen Sie                               | HSNe GPS                     | 40                                                                                                    | ✓ In der rechten Box sehen Sie                                                                                                    |
|                                                             | CH-Canton ID                 | w.                                                                                                    |                                                                                                    |
| ✓ Durch Auswählen und                                       | Di-Area ID                   | 3008                                                                                                    | ausgewählte Gewässer zum                                                                                                    |
| "zuweisen" definieren Sie,                                  | VaranteentEich               |                                                                                                    | Verkauf stehen                                                                                                    |
| ob eine Patentvorlage in<br>dem Gewässer Gültigkeit<br>hat. | Pangstatistik<br>skanptiont? | myfish j. Thier ais officielle Fangelatistik ()                                                                                                    | <ul> <li>✓ Durch Auswählen und<br/>"Entfernen" können Sie das<br/>rückgängig machen.</li> </ul>                                                                                                    |
| © 2019 Loggy GmbH                                           | Zagewiesene<br>Patenttypen   | Zaversen     2018 Gestkarte, g     2018, Bootkarte, g     2018, Bootkarte, g     2018, Bootkarte, g     2018, Bootkarte, g     2018, mar USe, W     2018, mar USe, W | Ang Nuch Anschur, CHF 200 00<br>Ang Nuch Anschur, CHF 200 00<br>Ang Nuch Status, CHF 200 00<br>Ang Nuch Anschur, CHF 200 00<br>Ang Nuch Ang Nuch Ang N |
| S 2017 Logax Glibti                                         |                              | Abbrechenter Er Anderangen speicheren                                                                                                    | wurden und noch gültig sind.                                                                                                    |

## Patente verwalten (inkl. entziehen)

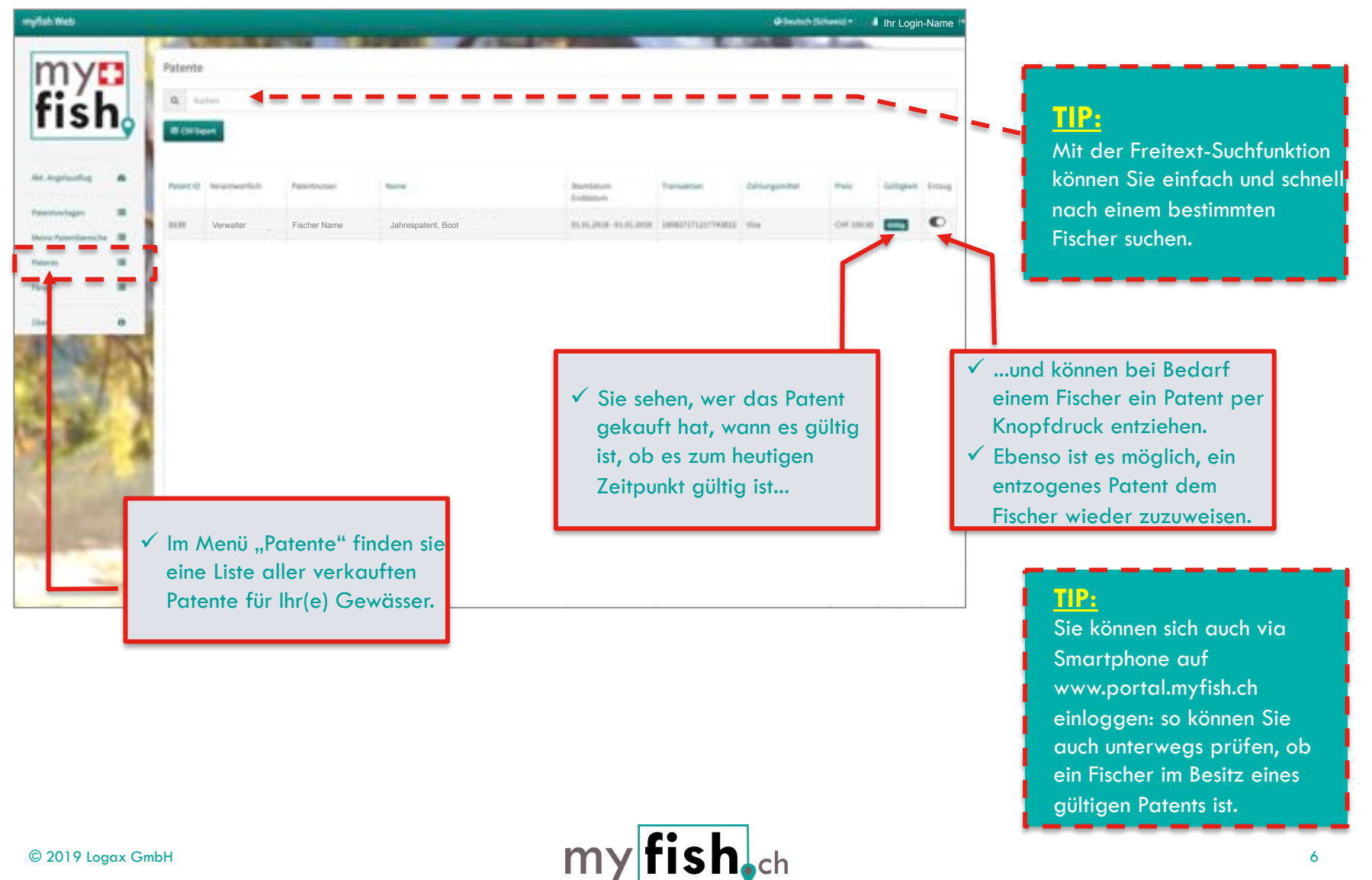

### Patente und Fangstatistik exportieren

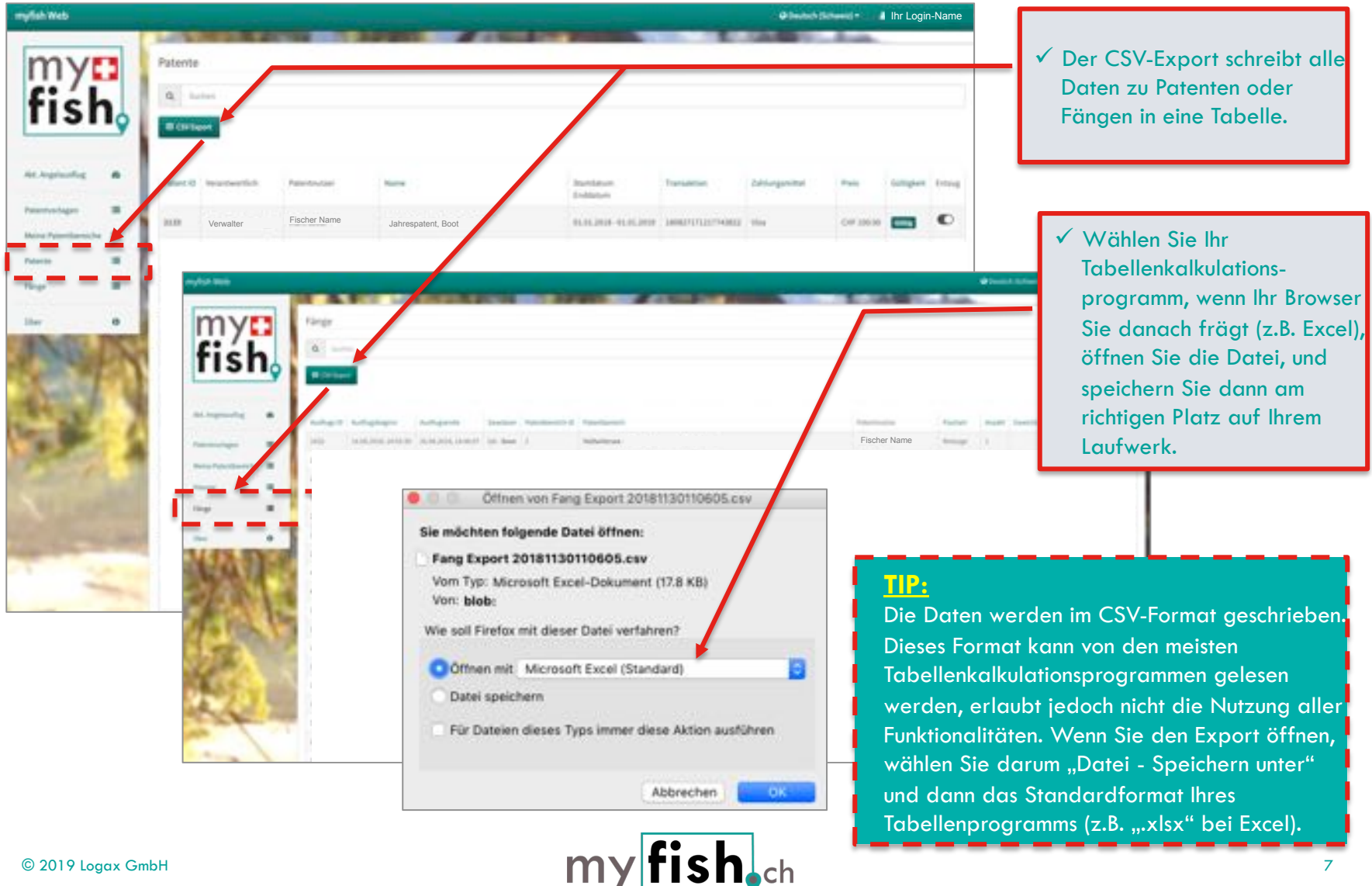

### Informationsschreiben an die Fischer

Das folgende Beispiel-Informationsschreiben enthält einige wichtige Punkte. Entscheiden Sie selber, welche für Sie relevant sind und welche zusätzlichen Informationen Sie mitteilen möchten.

#### •••

Ab 1.1. sind die Patente über die App myfish (verfügbar auf Android & iOS Patent) zu beziehen. Nach der Installation und Registrierung in der App erhalten Sie eine e-Mail mit einem Bestätigungs-Link. Klicken Sie unbedingt auf diesen Link, um die volle Funktionalität der App zu gewährleisten.

In der myfish-App können Sie dann einfach im Menü "Meine Patente" den Befehl "hinzufügen" wählen, das entsprechende Gewässer antippen, das gewünschte Patent wählen und mit Twint, Postkarte oder Visa/Mastercard bezahlen. Eine Kaufbestätigung wird per Mail versandt, sie kann somit auch ausgedruckt und dann als Ergänzung zur App auch auf Papier mitgeführt werden.

Zudem kann ab 1.1. auch die Fangstatistik direkt in der App geführt werden (In der «Übersicht») das gewünschte Gewässer wählen, "Ausflug starten" antippen, Fänge erfassen, "Ausflug beenden" am Ende des Fischertages nicht vergessen. Beachten Sie, dass wir als Gewässerverwalter nur die offiziellen Angaben wie Art, Grösse, Menge, Fangzeitpunkt und Gewicht einsehen können. Die anderen Fangangaben sind zu Ihrer privaten Verfügung.

Wenn Sie versuchsweise Fänge erfassen möchten, wählen Sie dafür bitte ausschliesslich das "Testgewässer Bundeshaus" in Bern: dort können Patente gekauft und Fänge erfasst werden ohne dass das Berücksichtigung in der Fangstatistik findet.

Auf www.myfish.ch ist ein detailliertes Demo-Video aufgeschaltet.

Die schweizerischen Schonzeiten sind verbindlich und einzuhalten. Ebenfalls sind die lokalen Reglemente & Schutzzonen für alle Fischer verpflichtend.

### my fish<sub>ech</sub>

#### TIP:

Informieren Sie den Fischer auch über allfällige Anpassungen der Reglemente direkt im Informationsschreiben.

#### TIP:

Informieren Sie Ihre Fischer, dass die Fangstatistik in myfish.ch ausgefüllt werden soll. So erhalten Sie genauere Daten, tagesaktuell – und kostenlos.

#### TIP:

Kopieren Sie das myfish-Logo auf den Brief, damit der Fischer die App im Store einfacher findet.

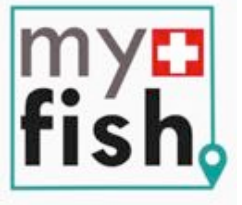

# myfish.ch – Ihre Ansprechpartner

Patrick Emmenegger patrick.emmenegger@myfish.ch 079 279 71 44 Daila Monaco daila.monaco@myfish.ch

Homepage: www.myfish.ch Demo-Video: www.myfish.ch/videos

Die Plattform **myfish.ch** wird erstellt und betrieben durch die Firma

GAX

Alte Kantonsstrasse 13 CH-6284 Gelfingen www.logax.ch CHE-282.655.763 MWST

Logax GmbH

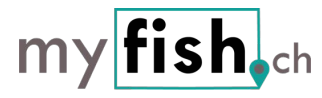